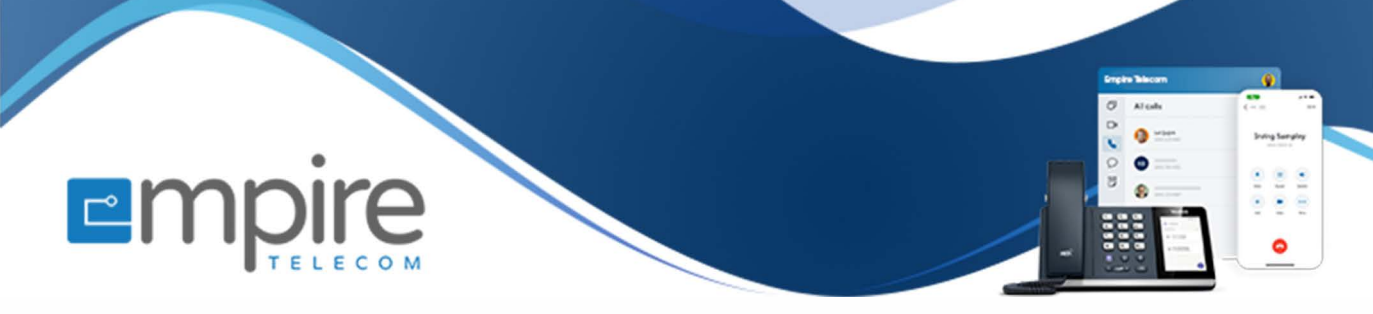

# Net2phone Portal Set up welcome menus (Auto attendants)

For support call: 732.363.9898 Email: Support@empiretelecomnj.com

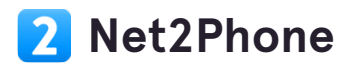

# Click on the company icon on the left side

| 6-2      | TODAYS CALLS 16 |  |
|----------|-----------------|--|
| Ś        | 12              |  |
|          | Company         |  |
| <b>.</b> | 6               |  |
| ŝ        | 2               |  |

## **Click on Welcome Menus**

| Ð           | Team Members       | TEAM MEMBERS        | S   |
|-------------|--------------------|---------------------|-----|
| ى<br>ت      | Departments        | Q Search            |     |
| <u>m</u>    | Ring Groups        |                     |     |
| <b>~</b> *: | Welcome Menus      | NAME                | EXT |
|             | Special Extensions | 🖄 🧐 Yonty Ginsberg  | 104 |
| Ô           | Phone Numbers      |                     |     |
|             | Ports              | 🗘 V RValerie Romero | 107 |
|             |                    | -                   |     |

# STEP 3 Click on ADD WELCOME MENU

|              | ADD WELCOME MENU |
|--------------|------------------|
| ERS ASSIGNED |                  |

## Name your Welcom Menu

|        | Add Welcome Menu                                     | ×    |
|--------|------------------------------------------------------|------|
|        | Name<br>My Welcome Menu                              |      |
| s      | Assigned Numbers Ext Ar                              | Auto |
|        | Callers will be routed to the following welcome menu | 01   |
| nsions | Send SMS to                                          |      |
| pers   | Choose a number to send all Welcome Menu's SMS to.   |      |

#### **STEP 5**

Then first step for routing is to choose what happens if the caller doesn't choose any option.

| Allow Barging T     | hrough (j)                                                                    | × |  |
|---------------------|-------------------------------------------------------------------------------|---|--|
| Key Options         | Forward Calls To                                                              |   |  |
| No Selection        | Select 🗸                                                                      |   |  |
|                     | 🕂 Add Menu Option                                                             |   |  |
| Greeting            |                                                                               | / |  |
| Playing: Recorded G | Freeting                                                                      |   |  |
| Your menu option    | is are not included by default. Update your greeting message to<br>u options. |   |  |

Click on "Add Menu Option" and add as many options as you'd like to map.

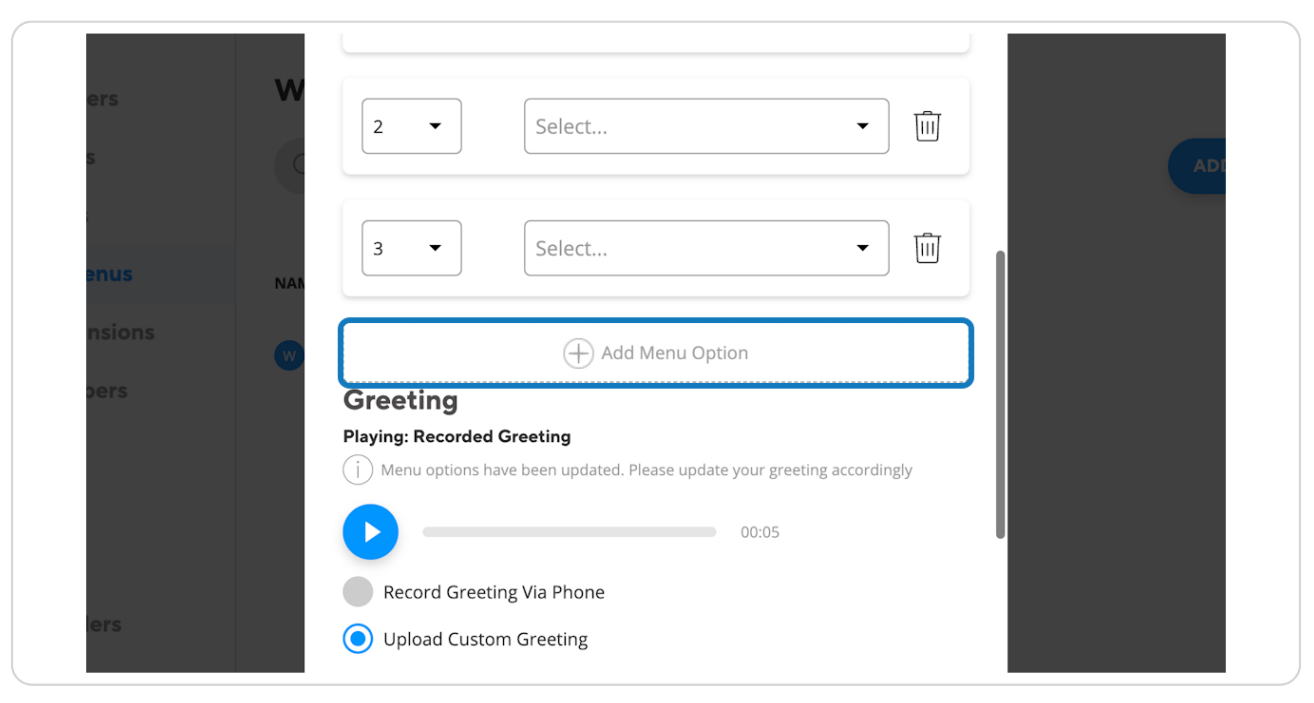

#### STEP 7

## Click on Select... to choose where you'd like to point each option

|     |                 |                                    | ·                         |  |
|-----|-----------------|------------------------------------|---------------------------|--|
|     | 2 •             | Select                             | • III                     |  |
| W   | 3 •             | Select                             | -<br>Ū                    |  |
|     | [               | 🕂 Add Menu Opti                    | on                        |  |
| NAN | Greeting        |                                    |                           |  |
|     | Playing: Record | ed Greeting                        |                           |  |
| W   | j Menu option   | s have been updated. Please update | your greeting accordingly |  |

After clicking on "Click on Select." a drop down will fall, Click on the drop-down item you want calls to go to for each option.

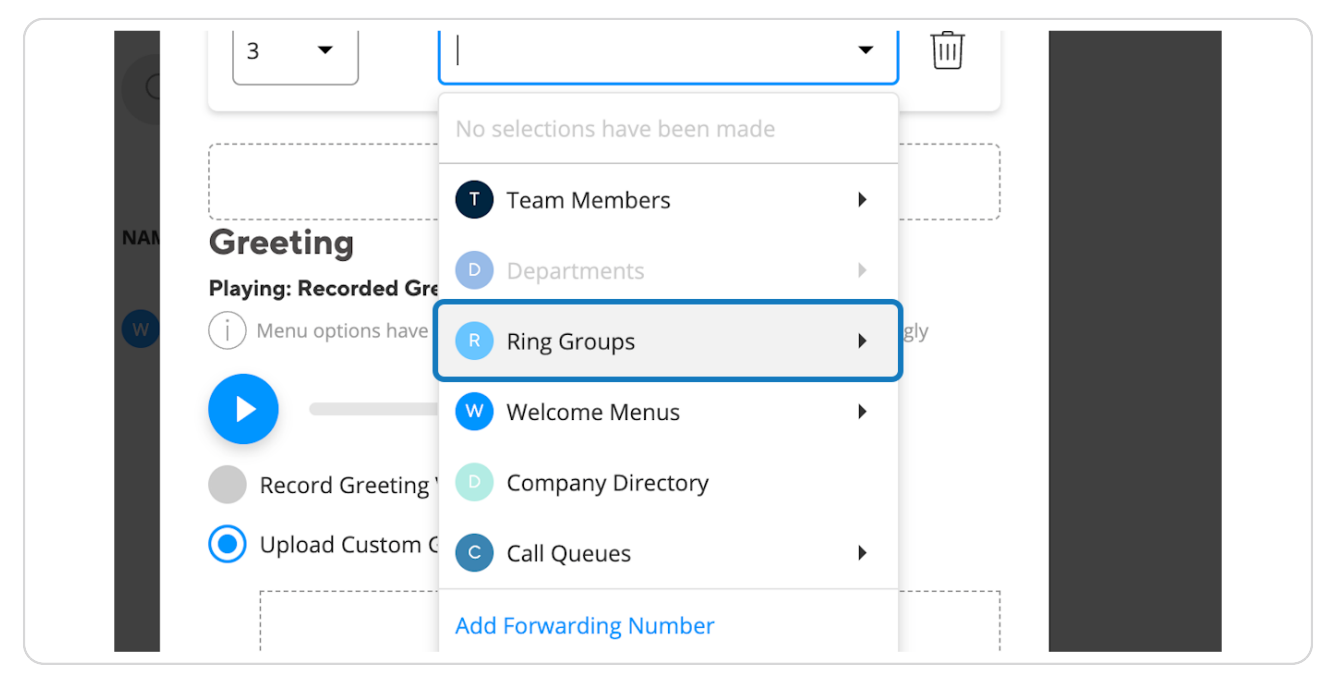

#### **STEP 9**

## Choose how you'd like to record your greeting.

| Greeting                                                                           |
|------------------------------------------------------------------------------------|
| Playing: Recorded Greeting                                                         |
| $\dot{()}$ Menu options have been updated. Please update your greeting accordingly |
| 00:05                                                                              |
| Record Greeting Via Phone                                                          |
| Upload Custom Greeting                                                             |
| Text to speech                                                                     |
| Click 'Add/edit' to type your message and we'll speak it for you                   |
|                                                                                    |
|                                                                                    |
|                                                                                    |
| Add/edit                                                                           |
|                                                                                    |
|                                                                                    |

```
STEP 10
```

## ANd then click save

|        | X                                                                           |
|--------|-----------------------------------------------------------------------------|
|        | Add Menu Option                                                             |
|        | Playing: Recorded Greeting                                                  |
| CON    | (j) Menu options have been updated. Please update your greeting accordingly |
| arch   | 00:05                                                                       |
|        | Record Greeting Via Phone                                                   |
|        | Upload Custom Greeting                                                      |
|        | Text to speech                                                              |
| iome n | Click 'Add/edit' to type your message and we'll speak it for you            |
|        |                                                                             |
|        |                                                                             |
|        | Add/edit                                                                    |
|        |                                                                             |
|        | SAVE                                                                        |
|        |                                                                             |
|        |                                                                             |

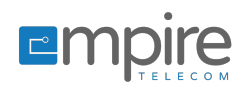